## The main Project Grid now Supports Sortable Columns

Openings on the main *Project* grid can now be sorted in either ascending or descending order. Every column header, excluding *Leaf#*, contains the sorting diamond icon.

## How it works:

1. Notice all column headings have a diamond shaped icon in them. The *Leaf#* cannot be sorted as it would cause pairs to be separated in the grid. Thus, *Leaf#* does not contain the diamond icon.

|    | Door#             | △ Leaf# | Arch. Set# 🔇 | HW. Set# | Hand 🔇 | Width 🔇 | Height 🔇 | Thickness 🔇 |   |
|----|-------------------|---------|--------------|----------|--------|---------|----------|-------------|---|
| 1  | 1P21              |         |              | 1        | LH     | 3-0     | 6-8      | 1 3/8       | I |
| 2  | 1P22              |         |              | 1        | LH     | 3-0     | 6-8      | 1 3/8       | 1 |
| 3  | 010A              |         |              |          | LH     | 3-0     | 7-0      | 1 3/8       | I |
| 4  | <mark>1</mark> 00 |         |              | 1        | RH     | 3-0     | 7-0      | 1 3/4       | 1 |
| 5  | 100,1             |         |              | 1        | RH     | 3-0     | 7-0      | 1 3/4       | 1 |
| 6  | 100A              |         |              | 1        | RH     | 3-0     | 6-8      | 1 3/4       | 1 |
| 7  | 100B              |         |              |          | LH     | 3-0     | 7-0      | 1 3/4       | I |
| 8  | 200               |         |              |          | RH     | 3-0     | 6-8      | 1 3/4       | 1 |
| 9  | 200 W1            |         |              |          | N/A    | 2-8     | 8-0      | 1 3/4       | Γ |
| 10 | 201A              |         |              |          | LH     | 3-0     | 8-0      | 1 3/4       |   |
| 11 | 300               |         |              |          | RH     | 3-0     | 7-0      |             | 1 |
| 12 | 400               |         |              |          | LH     | 3-0     | 7-0      |             | 1 |
| 13 | 500               |         |              |          | LH     | 3-0     | 6-8      |             | 1 |
| 14 | 600               | 1       |              | 3        | LHA    | 3-0     | 7-0      |             | 1 |
| 15 | 600               | 2       |              | 3        | RH     | 3-0     | 7-0      |             | ł |
| 16 | 601               |         |              | 2        | LH     | 3-0     | 7-0      | 1 3/4       | 1 |
| 17 | 700               |         |              |          | LH     | 3-0     | 7-0      | 1 3/8       | I |
| 18 | 800               |         |              |          | N/A    | 3-0     | 7-0      | 1 3/4       | 1 |
| 19 | 805               |         |              | 2        | N/A    |         |          |             | T |
| 20 | 2222              |         |              |          | RH     | 3-0     | 7-0      | 1 3/4       | t |
| 21 | 2555              |         |              | C        | LH     | 3-0     | 7-0      | 1 3/4       | 1 |
| 22 | 3000              |         |              |          | N/A    | 3-0     | 7-0      | 1 3/4       | t |

For example, to sort the grid in height order, simply click the diamond icon in the *Height* column header. This will sort the grid in Ascending order with the shortest height first. Note in the image below the diamond icon has changed to an upward pointing triangle denoting ascending order.

| Joors | rrames |       |              |   |            |        |         |          |                    |
|-------|--------|-------|--------------|---|------------|--------|---------|----------|--------------------|
| 1     | Door#  | Leaf# | Arch. Set# 🔇 |   | HW. Set# 🔗 | Hand 🔇 | Width 🔇 | Height △ | Thickness 〈        |
| 1     | 805    |       |              | 2 |            | N/A    |         |          | -                  |
| 2     | 1P21   |       |              | 1 |            | LH     | 3-0     | 6-8      | <mark>1 3/8</mark> |
| 3     | 1P22   |       |              | 1 |            | LH     | 3-0     | 6-8      | 1 3/8              |
| 4     | 100A   |       |              | 1 |            | RH     | 3-0     | 6-8      | 1 3/4              |
| 5     | 200    |       |              |   |            | RH     | 3-0     | 6-8      | 1 3/4              |
| 6     | 500    |       |              |   |            | LH     | 3-0     | 6-8      |                    |
| 7     | 010A   |       |              |   |            | LH     | 3-0     | 7-0      | 1 3/8              |
| 8     | 100    |       |              | 1 |            | RH     | 3-0     | 7-0      | 1 3/4              |
| 9     | 100,1  |       |              | 1 |            | RH     | 3-0     | 7-0      | 1 3/4              |
| 10    | 100B   |       |              |   |            | LH     | 3-0     | 7-0      | 1 3/4              |
| 11    | 300    |       |              |   |            | RH     | 3-0     | 7-0      |                    |
| 12    | 400    |       |              |   |            | LH     | 3-0     | 7-0      |                    |
| 13    | 600    | 1     |              | 3 |            | LHA    | 3-0     | 7-0      |                    |
| 14    | 600    | 2     |              | 3 |            | RH     | 3-0     | 7-0      |                    |
| 15    | 601    |       |              | 2 |            | LH     | 3-0     | 7-0      | 1 3/4              |
| 16    | 700    |       |              |   |            | LH     | 3-0     | 7-0      | 1 3/8              |
| 17    | 800    |       |              |   |            | N/A    | 3-0     | 7-0      | 1 3/4              |
| 18    | 2222   |       |              |   |            | RH     | 3-0     | 7-0      | 1 3/4              |
| 19    | 2555   |       |              | с |            | LH     | 3-0     | 7-0      | 1 3/4              |
| 20    | 3000   |       |              |   |            | N/A    | 3-0     | 7-0      | 1 3/4              |
| 21    | 200 W1 |       |              |   |            | N/A    | 2-8     | 8-0      | 1 3/4              |
| 22    | 201A   |       |              |   |            | LH     | 3-0     | 8-0      | 1 3/4              |

3. Click the triangle again and the grid will sort in descending order with the tallest first to the shortest. Notice the triangle icon is pointing downward.

|    | Door# 🔗 | Leaf# | Arch. Set# 🔇 | HW. Set# 🔗 | Hand 🔇 | Width ◊ | Height 🛛 | Thickness 4 |
|----|---------|-------|--------------|------------|--------|---------|----------|-------------|
| 1  | 201A    |       |              |            | LH     | 3-0     | 8-0      | 1 3/4       |
| 2  | 200 W1  |       |              |            | N/A    | 2-8     | 8-0      | 1 3/4       |
| 3  | 3000    |       |              |            | N/A    | 3-0     | 7-0      | 1 3/4       |
| 4  | 2555    |       |              | c          | LH     | 3-0     | 7-0      | 1 3/4       |
| 5  | 2222    |       |              |            | RH     | 3-0     | 7-0      | 1 3/4       |
| 6  | 800     |       |              |            | N/A    | 3-0     | 7-0      | 1 3/4       |
| 7  | 700     |       |              |            | LH     | 3-0     | 7-0      | 1 3/8       |
| 8  | 601     |       |              | 2          | LH     | 3-0     | 7-0      | 1 3/4       |
| 9  | 600     | 1     |              | 3          | LHA    | 3-0     | 7-0      |             |
| 10 | 600     | 2     |              | 3          | RH     | 3-0     | 7-0      |             |
| 11 | 400     |       |              |            | LH     | 3-0     | 7-0      |             |
| 12 | 300     |       |              |            | RH     | 3-0     | 7-0      |             |
| 13 | 100B    |       |              |            | LH     | 3-0     | 7-0      | 1 3/4       |
| 14 | 100,1   |       |              | 1          | RH     | 3-0     | 7-0      | 1 3/4       |
| 15 | 100     |       |              | 1          | RH     | 3-0     | 7-0      | 1 3/4       |
| 16 | 010A    |       |              |            | LH     | 3-0     | 7-0      | 1 3/8       |
| 17 | 500     |       |              |            | LH     | 3-0     | 6-8      |             |
| 18 | 200     |       |              |            | RH     | 3-0     | 6-8      | 1 3/4       |
| 19 | 100A    |       |              | 1          | RH     | 3-0     | 6-8      | 1 3/4       |
| 20 | 1P22    |       |              | 1          | LH     | 3-0     | 6-8      | 1 3/8       |
| 21 | 1P21    |       |              | 1          | LH     | 3-0     | 6-8      | 1 3/8       |
| 22 | 805     |       |              | 2          | N/A    |         |          |             |